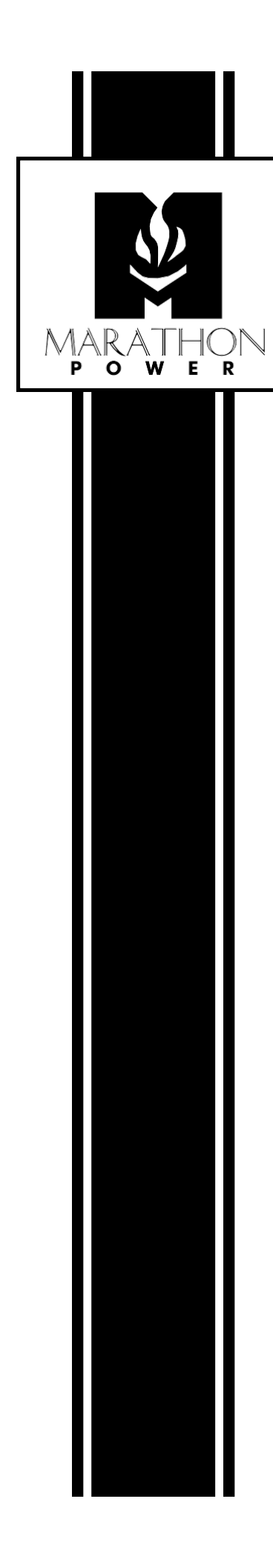

# NetAgent 9 SNMP Card User's Manual

for the SNMP-CY54-03 and SNMP-CY54-04 SNMP Cards

### Table of Contents

| 8   |
|-----|
| 8   |
| 8   |
| 8   |
| 8   |
| 8   |
| 8   |
| 9   |
| 9   |
| 9   |
| 9   |
| 9   |
| 9   |
| 9   |
| 9   |
| 9   |
| 10  |
| .11 |
| 12  |
| 13  |
| 13  |
| 13  |
| 14  |
| 14  |
| 15  |
| 15  |
|     |

| 4. Configuration/System Time                                                  | 18 |
|-------------------------------------------------------------------------------|----|
| 5. Creating a Master configuration File                                       | 20 |
| Using the Netility Configuration Software                                     | 21 |
| SNMP Card Firmware Upgrading using Netility                                   | 25 |
| Web UI Structure                                                              | 26 |
| Information Tab                                                               | 27 |
| System Status                                                                 | 27 |
| System Information                                                            | 27 |
| Network Status                                                                | 27 |
| Basic Information                                                             | 27 |
| Current Status                                                                | 27 |
| Input Status                                                                  | 27 |
| Output Status                                                                 | 27 |
| Battery Status                                                                | 27 |
| Event Log and Event Timer (Only Available on the CY54-04 Model)               | 27 |
| Summary (Only Available on the CY54-04 Model)                                 | 27 |
| Contact Status (Only Available on the CY54-04 Model)                          | 27 |
| Remote Control                                                                | 28 |
| UPS Testing                                                                   | 28 |
| Miscellaneous (Control Commands) (Only Available on the CY54-03<br>Model)     | 28 |
| Dry Contact Status and Configuration (Only Available on the CY54-04<br>Model) | 28 |
| Meter/Chart (Only Available on the CY54-03 Model)                             | 28 |
| Configuration Tab                                                             | 29 |
| UPS Configuration (CY54-03 Model)                                             | 29 |
| UPS Properties                                                                | 29 |
| Date of Last Battery replacement(mm/dd/yyyy)                                  | 29 |

| Test Log - UPS Testing (CY54-03 Model Only)                                        | 30       |
|------------------------------------------------------------------------------------|----------|
| Critical Battery Capacity (%) (Only Available on the CY54-03 Model)                | 30       |
| UPS On/Off Schedule (Only Available on the CY54-03 Model)                          | 30       |
| Wake On Lan (Only Available on the CY54-03 Model)                                  | 30       |
| Warning Threshold Levels (Only Available on the CY54-03 Model)                     | 31       |
| UPS Configuration (CY54-04 Model)                                                  | 32       |
| UPS Properties                                                                     | 32       |
| Test Log (CY54-04 Model)                                                           | 34       |
| Maintenance (Only Available on the CY54-04 Model)                                  | 34       |
| Battery Charging Temperature Compensation                                          | 34       |
| Battery Voltage Low Warning                                                        | 34       |
| External Fan On/Off by Temperature                                                 | 34       |
| Battery Test Options                                                               | 34       |
| Inverter On/Off (Load/Output ONLY)                                                 | 34       |
| Reset the Event/Timer Counters                                                     | 34       |
| Change Password                                                                    | 34       |
| Transfer Points (Only Available on the CY54-04 Model)                              | 35       |
| Transfer Point Descriptions (CY54-04 Model)                                        | 36       |
| Default Transfer Point Settings (CY54-04 Model)                                    | 37       |
| Rebooting the UPS (TRTC Series UPSs)                                               | 37       |
| The same procedure above can be rebooted using the front panel control on the UPS. | ls<br>37 |
| Network                                                                            | 38       |
| lpv4                                                                               | 38       |
| lpv6                                                                               | 38       |
| IP Address                                                                         | 38       |
| DNS Server IP                                                                      | 38       |
| Modbus on TCP Device ID                                                            | 38       |

| 39 |
|----|
| 40 |
| 40 |
| 40 |
| 41 |
| 41 |
| 41 |
| 42 |
| 42 |
| 43 |
| 44 |
| 44 |
| 45 |
| 46 |
| 47 |
| 48 |
| 49 |
| 50 |
| 50 |
| 51 |
| 52 |
| 52 |
| 52 |
| 52 |
| 52 |
| 53 |
| 53 |
| 53 |
|    |

| Help                                                  | 53 |
|-------------------------------------------------------|----|
| Save/Restore Settings                                 | 53 |
| Firmware Update Settings                              | 54 |
| Updating the CY54-03 Card's Firmware - Important Note | 54 |
| Updating the CY54-04 Card's Firmware - Important Note | 54 |
| About                                                 | 55 |
| Password Recovery                                     | 56 |

# Introduction

The NetAgent 9 SNMP card adds network monitoring and management functions to your UPS. After plugging the card into your UPS and connecting it to your network, you can view the UPS's status and control the UPS by merely entering the card's IP address into a web browser. The card also offers network management functions via SNMP NMS (Network Management System).

# Features

Save and Restore card configurations Centralized UPS Monitoring & Management Real-time UPS monitoring Scheduling of UPS and Battering Testing Automatic Event and Data logging. Easy setup and Firmware updating via the Netility software Management and configuration via Web Browser or NMS SNMPv1, SNMPv2C, and SNMPv3 Supported TRAP, email, and SMS messages for events notifications Automatically emailing of Daily Reports Supports SNMP MIB for monitoring & control Autosensing of Fast Ethernet 10M /100M Can gracefully shut down computers and servers after installing the ClientMate software

# Web-Enabled

The card creates a portal for the UPS that can be accessed using any standard web browser.

# Notifications

When an event such as a power failure or a low battery condition occurs, the card can notify authorized personnel.

# Scheduling

The SNMP-CY54-03 card allows you to automatically set up a schedule to initiate a self-test.

# Security

Supports SSL/TLS, SSH Encryption The card can be restricted to authorized personnel only.

# Upgrading

The firmware is easily updated.

# **Supported Protocols**

The SNMP (Simple Network Management Protocol) is a way to monitor and manage a network. The card supports SNMPv1, SNMPv2C, SNMPv3, and many SNMP NMS (Network Management System, i.e., SNMP manager) can retrieve information from the UPS and control the UPS.

# NMS,

The card has its own NMS, called UPSMON Manager. But you can also use other thirdparty NMS, such as HP OpenView, by importing its MIB file.

# **Supported Protocols**

TCP/IP, HTTP, HTTPS, SSL, SSH, SMTP, SNTP, DHCP, Telnet, BOOTP, DNS, DDNS, RADIUS, IPv4, IPv6

# Supported MIB Objects

PPC MIB, RFC1628, SNMPv1, SNMPv2, SNMPv3

# Free Downloadable Software from our website

**Netility** is software that helps the user search for all the available NetAgent 9 cards within your LAN, configure IP addresses and upgrade firmware. Download it at <a href="https://marathon-power.com/s/Netility.rar">https://marathon-power.com/s/Netility.rar</a>

**UPSMON Manager** is an NMS software program used to monitor and control multiple cards. With UPSMON Manager, you can view a UPS's location, output status mode, battery capacity, AC status, battery status, and other parameters of all your UPSs, all in one window. Plus, you can perform self-tests, send history files, and more. Download it at <u>UPSMON Software</u>

**iMConfig** is software that allows a user to change the same parameter on multiple cards simultaneously. Please contact Marathon Power at <a href="mailto:support@marathon-power.com">support@marathon-power.com</a> for the latest version of this software.

**ClientMate** is shutdown software for PCs and Servers that works with NetAgent 9 cards. When ClientMate, installed on a computer or servers, receives an AC Failure, battery low, or scheduled shutdown signal from a NetAgent 9 card, it saves the client's files and shuts down the system gracefully to avoid a system crash. Download it at <a href="https://marathon-power.com/s/ClientMate-for-Windows-v60.rar">https://marathon-power.com/s/ClientMate-for-Windows-v60.rar</a>

**SMS Server Software** allows the card to communicate with an SMS Server, enabling event notifications to be sent via SMS messaging. Please contact Marathon Power at <a href="mailto:support@marathon-power.com">support@marathon-power.com</a> for the latest version of this software.

To open rar files for free, please install 7-zip on your computer, available at <a href="https://www.7-zip.org/download.html">https://www.7-zip.org/download.html</a>

After installing 7-zip, you maybe give options for using the program, choose File Manager.

After clicking on the rar file, 7-zip opens. At this point, click on Extract on the upper lefthand side of the Toolbar. Then save the extracted exe file to your preferred location.

# **SNMP card UPS Installation**

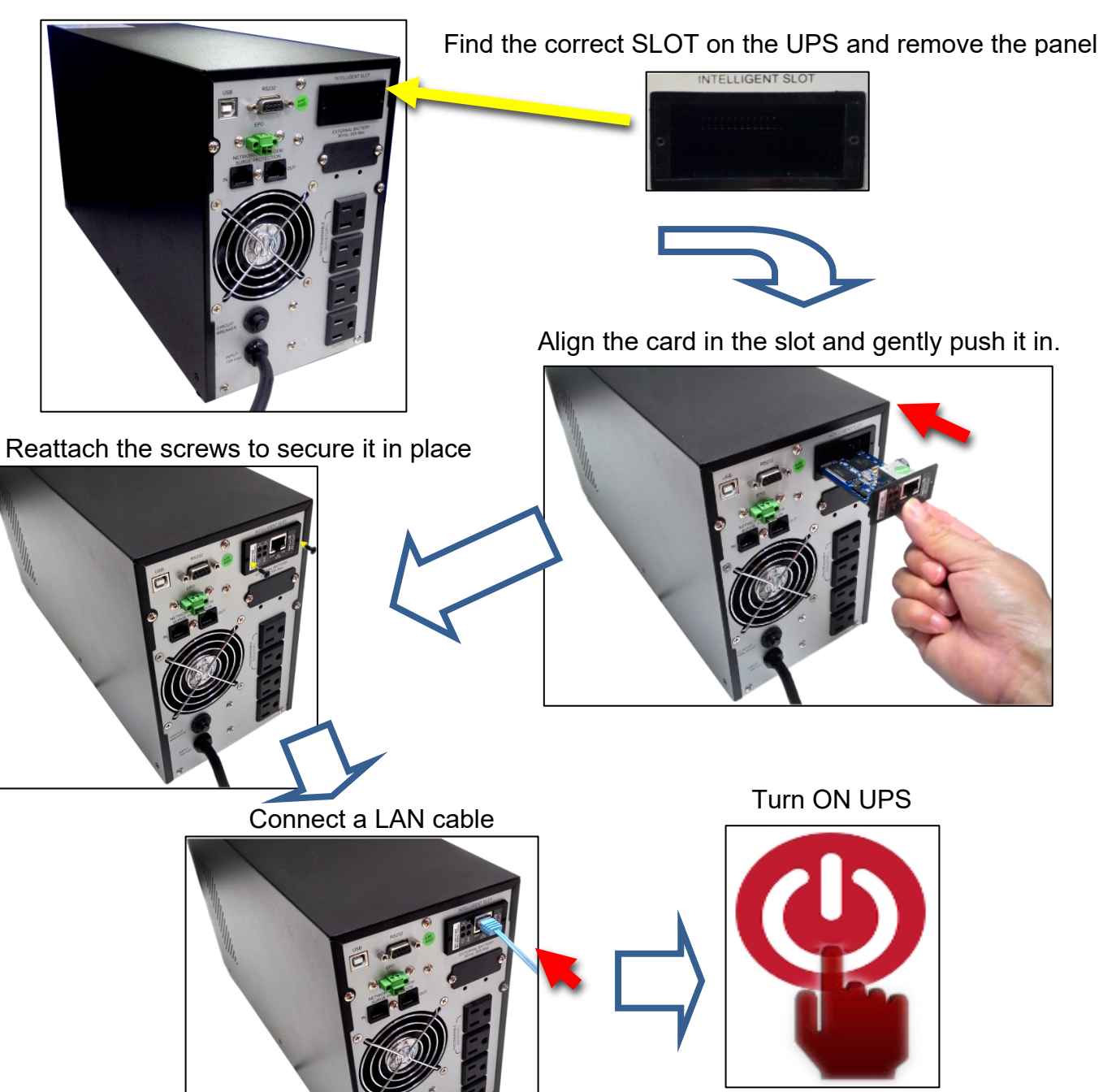

11

#### LED Indications on the card

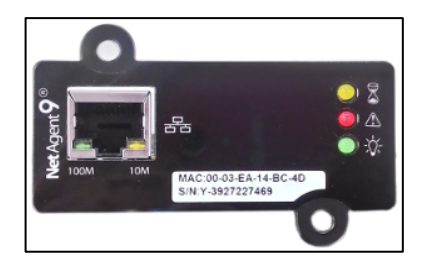

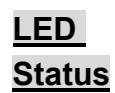

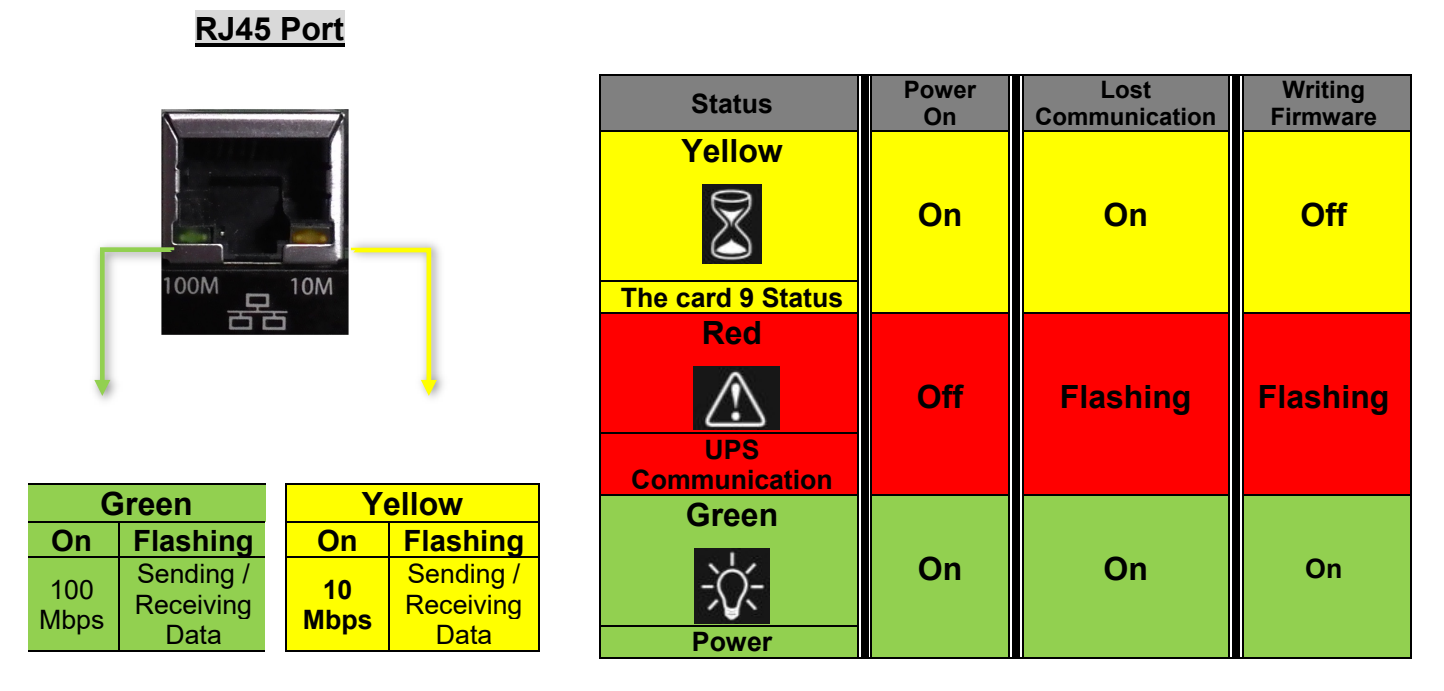

NOTE: When loading firmware, the red LED alternating flashes, DO NOT remove the card from the UPS.

# **Connecting to the SNMP cards**

If your computer does not have an ethernet port, you can use a **simple** Wi-Fi router between your computer and the card. First, wirelessly connect your computer to the router using Wi-Fi, and then make a wired connection between the router and the card with an ethernet cable.

### Connecting to the SNMP-CY54-03 Card

The SNMP-CY504-03 card has a default static IP address of **192.168.1.254** Subnet Mask: **255.255.255.0** Default Gateway: **192.168.1.1** 

The best way to connect to the card is by using an ethernet cable between your computer and the card. You may need to change your computer's IP address to **192.168.1.2** Subnet Mask: **255.255.255.0** Default Gateway: **192.168.1.1** 

After making the connections above, open any web browser, and enter **192.168.1.254** into the address bar. The SNMP-CY54-03 does not require entering a username and password.

### Connecting to the SNMP-CY54-04 Card

The SNMP-CY54-04 has a static IP address of **192.168.1.51** Subnet Mask: **255.255.0** Default Gateway: **192.168.1.1** 

The best way to connect to the card is by using an ethernet cable between your computer and the card. You may need to change your computer's IP address to **192.168.1.2** Subnet Mask: **255.255.255.0** Default Gateway: **192.168.1.1** 

After making the connections above, open any web browser, and enter 192.168.1.51 into the address bar. When asked, enter the username: **admin** and password: **user** 

# **Configuration of the SNMP Cards**

Configure four primary sub-menus card proper operation, Configuration/Network, Configuration/SNMP, Configuration/Email, and Configuration/System Time

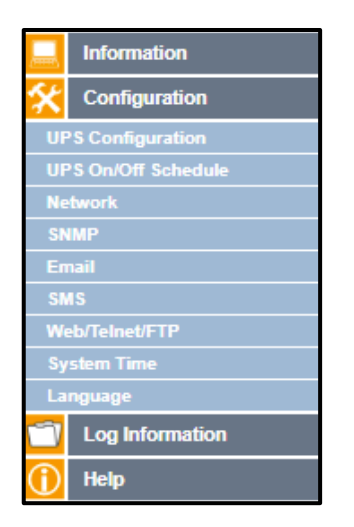

# 1. Configuration/Network

Enter a unique IP address to identify the SNMP card on your network

| Net                         | Agent IX                                     | Latest Events<br>There is no latest Event. |
|-----------------------------|----------------------------------------------|--------------------------------------------|
| Information                 | Configuration > Network                      |                                            |
|                             | IPv4 IPv6 Ethernet Dynamic DNS               | PPPoE                                      |
| UPS Configuration           | IP Address                                   |                                            |
| UPS On/Off Schedule Network | Subnet Mask                                  | 255.255.255.0                              |
| SNMP                        | Gateway                                      | 192.168.1.1                                |
| Email<br>SMS                |                                              | Manualiy V                                 |
| Web/Telnet/FTP              | Primary DNS Server IP                        | 168.95.1.1                                 |
| System Time<br>Language     | Secondary DNS Server IP Obtain DNS Server IP | Manually                                   |
| C Log Information           |                                              |                                            |
| 1 Help                      |                                              | Apply Reset Help                           |

# 2. Configuration/SNMP (Uniquely Identifying Your UPS)

| Net                            | Agent IX                                                                          |
|--------------------------------|-----------------------------------------------------------------------------------|
|                                | Configuration > SNMP<br>General Access Control Trap Notification Device Connected |
| UPS Configuration              | MIB System                                                                        |
| UPS On/Off Schedule<br>Network | System Location Mv Office                                                         |
|                                | SNMP UDP Port                                                                     |
| Web/Telnet/FTP                 | NetAgent SNMP Port     161       Trap Receive Port     162                        |
|                                | SNMPv3 Engine ID SNMPv3 Engine ID Format Type * MAC Address V                     |
| Log Information                | SNMPv3 Engine ID Text 80003461030003ea1565c4                                      |
|                                | * : System will reboot when these items have been Applied. Apply Reset Help       |

Enter a unique ID/Name into the "System Name" field using the SNMP sub-menu. The "System Name" appears in the subject line of the event notifications emails. The "System Location" only appears in the body of the email.

#### 3. Configuration/Email

**Email Settings** 

Enter the information for the sending Email Server and sender's account information.

| Net                                                                                                    | Agent IX                                                                                                    |
|----------------------------------------------------------------------------------------------------|----------------------------------------------------------------------------------------------------|
|                                                                                                    | Configuration > Email                                                                                                    |
| 🛠 Configuration                                                                                                    | Email Setting Email for Event Log Email for Daily Report                                                                                                    |
| UPS Configuration<br>UPS On/Off Schedule<br>Network<br>SNMP<br>Email C<br>SMS<br>Web/Telnet/FTP<br>System Time<br>Language<br>Log Information | Email Server       Email Port       25       Enable SSL on Email       Transmission       Sender's Email Address       Email Server Requires       Authentication       Account Name       Password |
| Help                                                                                                    | Apply Reset Help                                                                                                    |

You must enter a "Sender's" email address to send email notifications. We recommend using a unique email address/account only for UPS event emailing instead of a person's 'email address. This allows all the UPS notification emailing to be managed from one email account and an email client (program) like Outlook, offering a central point for management, updating, and security. Using an individual's 'email address could be a problem later if the person's responsibilities change or multiple technicians enter their email address.

#### Emailing of UPS Events

Enter the email addresses of the people needing to receive UPS event notifications. The Select button allows you to select specific notifications to that person.

| NetAgent IX There is no latest Event.    |                                                          |  |
|------------------------------------------|----------------------------------------------------------|--|
| Information                              | Configuration > Email                                    |  |
| 🛠 Configuration                          | Email Setting Email for Event Log Email for Daily Report |  |
| UPS Configuration<br>UPS On/Off Schedule |                                                          |  |
| Network                                  | Send Email When Event Occurs YES  Account1 Select        |  |
| Email                                    | Account2 Select Account3 Select                          |  |
| Web/Telnet/FTP                           | Account4 Select Account5 Select                          |  |
|                                          | Account6 Select                                          |  |
| Log Information                          | Account8 Select                                          |  |
|                                          | Apply Reset Help                                         |  |

# Event Notifications (CY54-03 Model)

| Select Event               |           |       |
|----------------------------|-----------|-------|
| UPS Events                 |           |       |
|                            | YES       | NO    |
| Schedule Shutdown Event    | ۲         | 0     |
| UPS Failure                | ۲         | 0     |
| UPS entering Test mode     | ۲         | 0     |
| UPS entering Sleeping mode | ۲         | 0     |
| UPS entering Boost mode    | ۲         | 0     |
| UPS Load Overrun           | ۲         | 0     |
| UPS Communication Lost     | ۲         | 0     |
| Turn Off UPS               | ۲         | 0     |
| AC Power Failed            | ۲         | 0     |
| UPS Battery Low            | ۲         | 0     |
| UPS Temperature Overrun    | ۲         | 0     |
| UPS Capacity Underrun      | ۲         | 0     |
| UPS entering Bypass mode   | ۲         | 0     |
|                            |           |       |
| Select All                 | Clear All | Apply |

Event Notifications (CY54-04 Model)

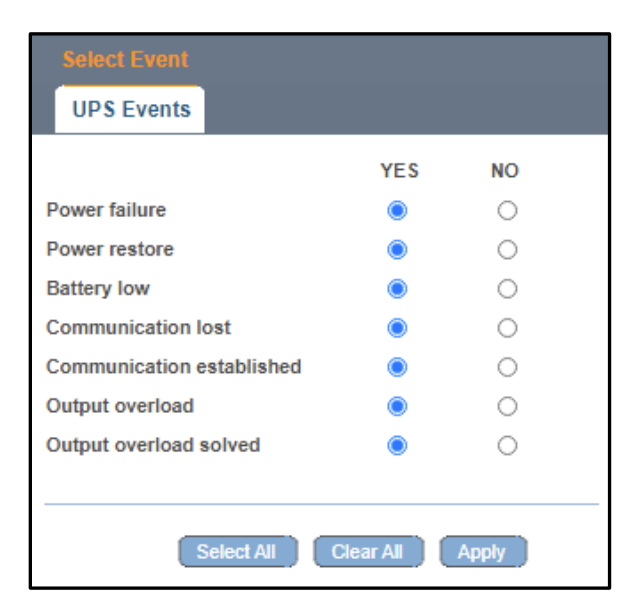

#### Emailing of Daily Report

Enter the email addresses of the people needing to receive a daily copy of the event and data logs as a CSV file. The data and event logs are also available for download using the card's UI.

| Ne <sup>-</sup>     | tAgent IX                                                |
|---------------------|----------------------------------------------------------|
|                     | Configuration > Email                                    |
|                     | Email Setting Email for Event Log Email for Daily Report |
| UPS Configuration   |                                                          |
| UPS On/Off Schedule | Account1                                                 |
| Network             | Account2                                                 |
| SNMP                | Account3                                                 |
| Email 📮             | Account4                                                 |
| SMS                 | Send Email for Daily Report (hh:mm) YES v at 12:00       |
| Web/Telnet/FTP      |                                                          |
| System Time         |                                                          |
| Language            | Apply Reset Help                                         |
| Log Information     |                                                          |
| 1 Help              |                                                          |

# 4. Configuration/System Time

| Net                                                                         | Agent IX                                                                                                    |  |
|-----------------------------------------------------------------------------|----------------------------------------------------------------------------------------------------|--|
| Information                                                                 | Configuration > System Time                                                                                                    |  |
|                                                                             | System Time                                                                                                    |  |
| UPS Configuration<br>UPS On/Off Schedule<br>Network<br>SNMP<br>Email<br>SMS | System Time (yyyy/mm/dd hh:mm:ss)     2021/04/08 20:14:04       Time Between Automatic Updates     I Hour v       Time Server     Ime.nist.gov v       Time Zone (Relative to GMT)     GMT v       Using Daylight Saving Time     NO v |  |
| Web/Telnet/FTP System Time                                                  | Restart                                                                                                    |  |
| Log Information                                                             | Auto Restart System for Every to. Disable)     0     [Millule(s) ♥     Apply     Restart       Manual Restart System After 30 Seconds     Apply     Help                                                                               |  |

Email Notifications Sent as SMS Notifications

If your cell phone service provider supports email to SMS, you may be able to receive event notifications on your cell phone. First, check with your provider and test that you receive SMS emails on your system.

Below are the most common cell service providers and their email-to-SMS address format.

| Provider      | Email-to-SMS Address Format                                                        |
|---------------|------------------------------------------------------------------------------------|
| AT&T          | number@txt.att.net (SMS)<br>number@mms.att.net (MMS)                               |
| Boost Mobile  | number@smsmyboostmobile.com<br>(SMS)<br>number@myboostmobile.com (MMS)             |
| Cricket       | number@sms.cricketwireless.net<br>(SMS)<br>number@mms.cricketwireless.net<br>(MMS) |
| Sprint        | number@messaging.sprintpcs.com<br>(SMS)<br>number@pm.sprint.com (MMS)              |
| T-Mobile      | number@tmomail.net (SMS and MMS)                                                   |
| US Cellular   | number@email.uscc.net (SMS)<br>number@mms.uscc.net (MMS)                           |
| Verizon       | number@vtext.com (SMS)<br>number@vzwpix.com (MMS)                                  |
| Virgin Mobile | number@vmobl.com (SMS)<br>number@vmpix.com (MMS)                                   |

From <<u>https://www.lifewire.com/sms-gateway-from-email-to-sms-text-message-2495456</u>>

#### 5. Creating a Master configuration File

Create a Master configuration by saving a finished configuration at Help/About/Save/Restore Settings as a master.

Then by restoring this "Master" on another SNMP card, the new card is configured faster and easier. <u>Remember to change the new card's 'IP address and System Name.</u>

Save/Restore Settings Save Current Configuration Click on Save to save the configuration to your PC. The text file has a default format of YYYY\_MMDD\_TIME.cfg.

Restore the previous configuration

Use this function to restore the \*.cfg configuration file. Click Browse to locate the file you want to restore and click Restore.

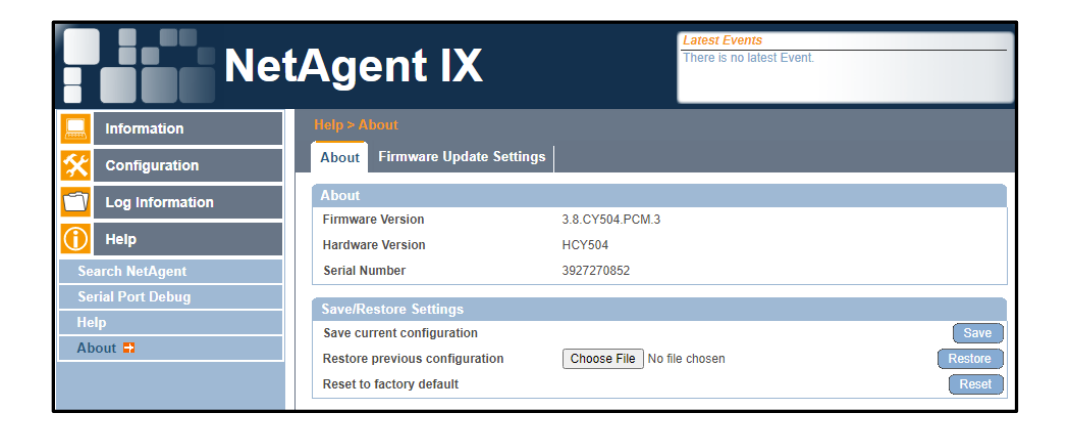

# Using the Netility Configuration Software

Use the Netility software program to search for all the available NetAgent 9 cards on your network, configure individual IP addresses, and upgrade firmware. Available at <a href="https://marathon-power.com/s/Netility.rar">https://marathon-power.com/s/Netility.rar</a>

The Netility main page has a function section and an Online NetAgent card List.

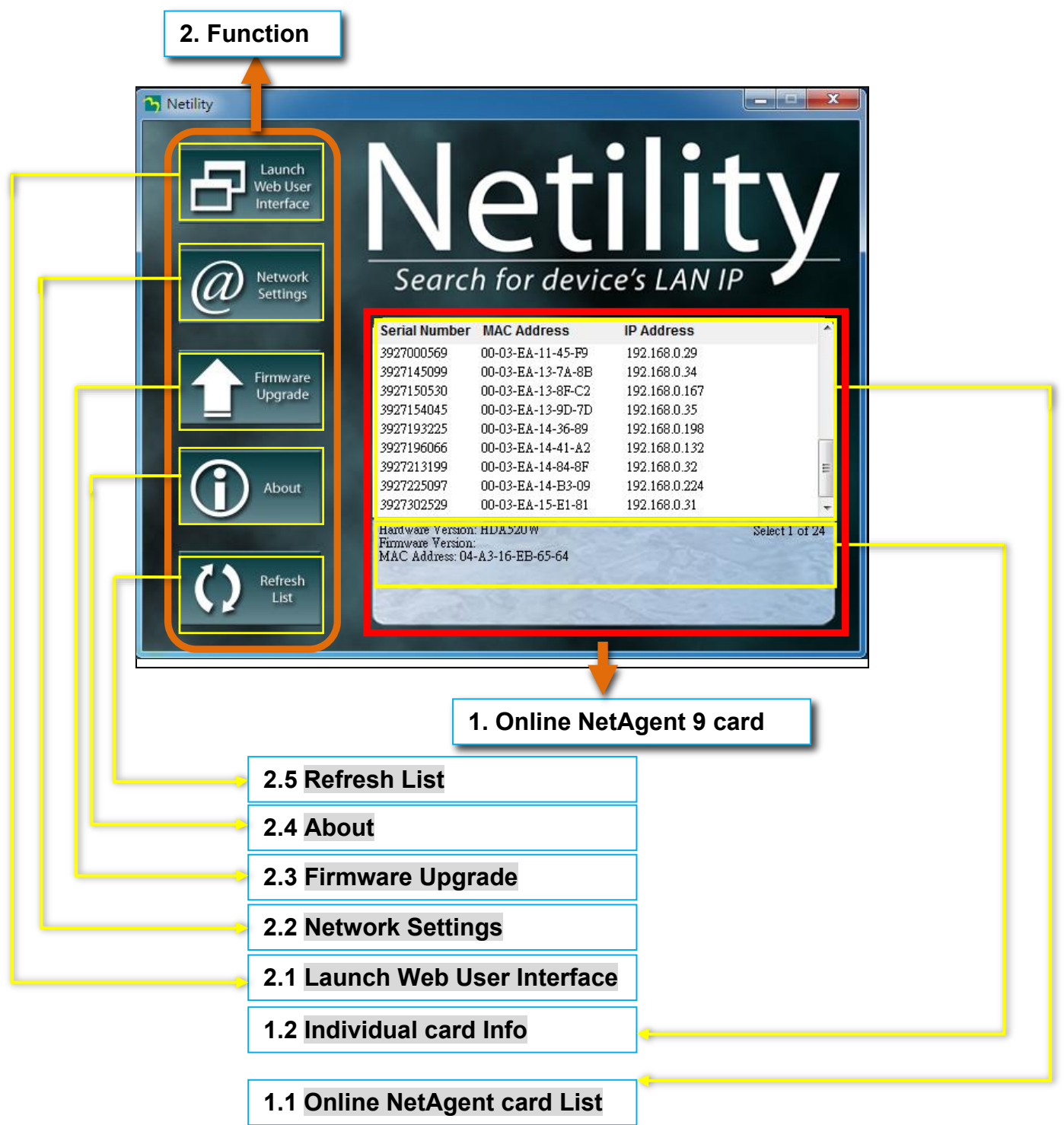

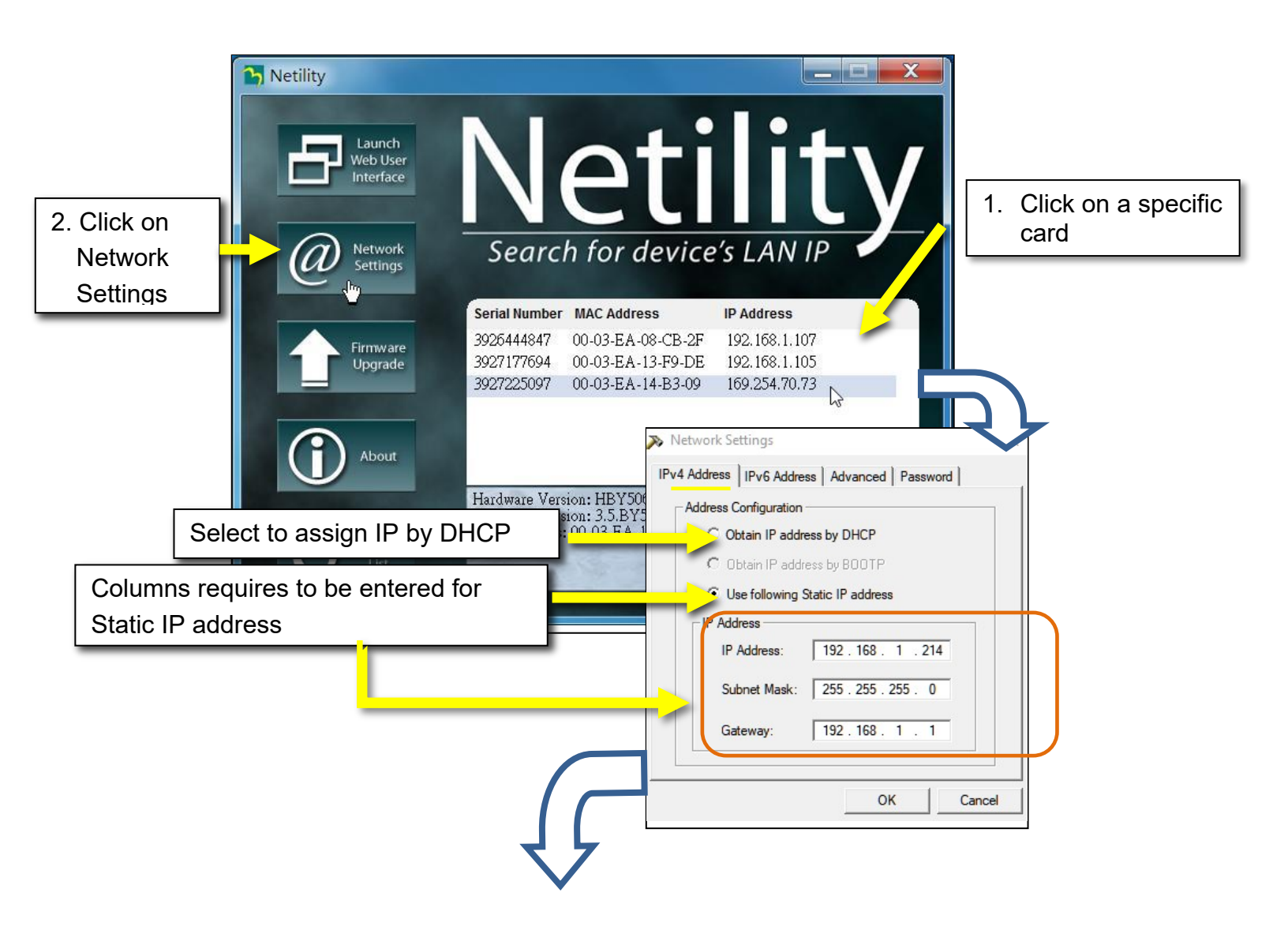

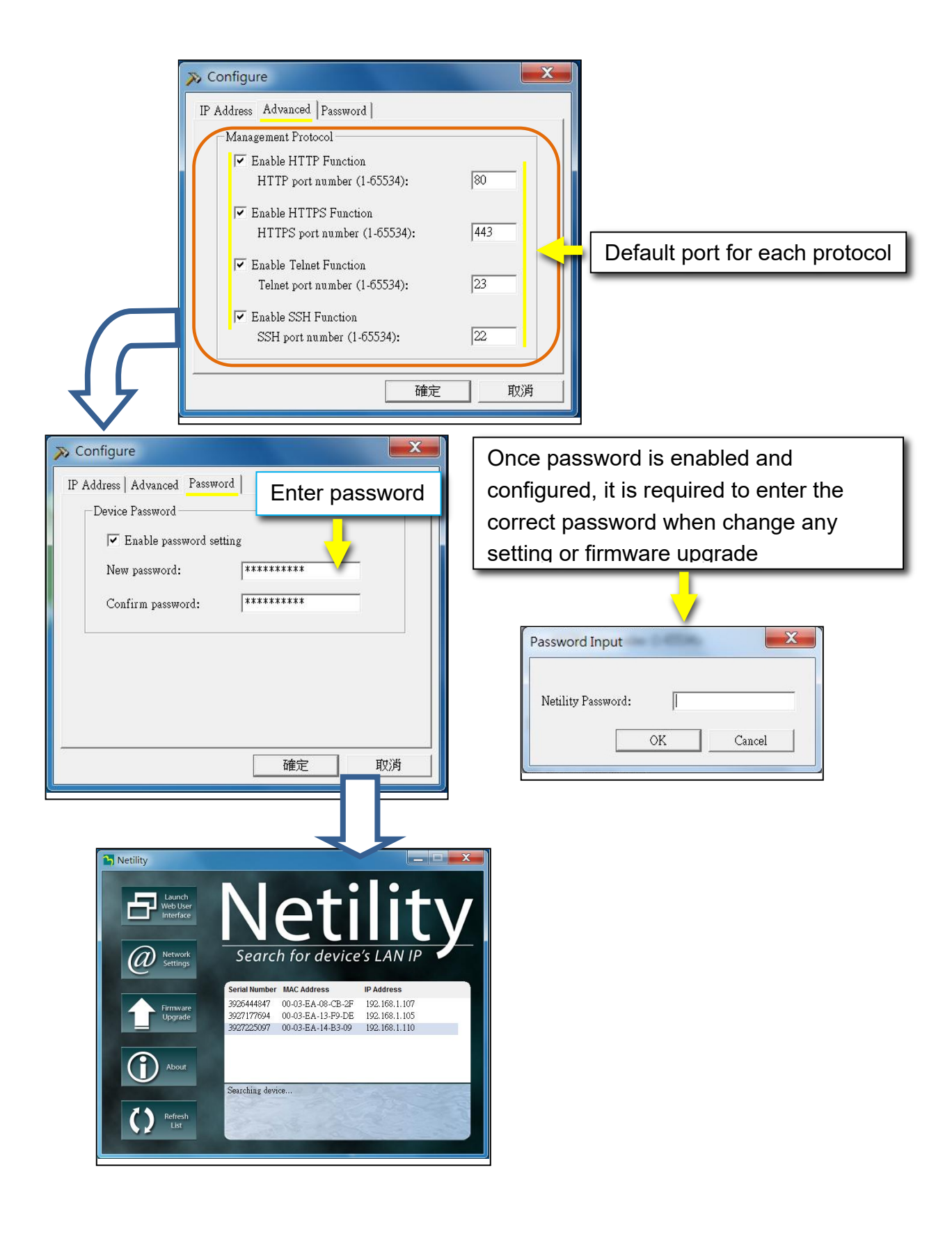

**NOTE:** Each card has its unique serial number, MAC address, and password. They are shown on a label on the bottom of each card. This label will help to identify the card information on Netility.

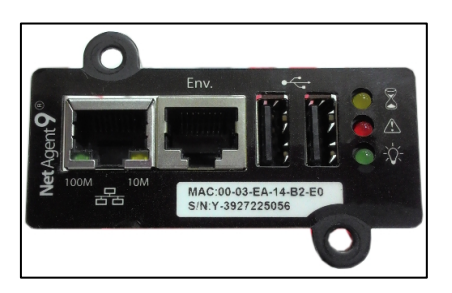

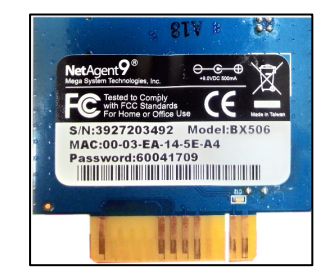

# NetAgent 9 Card List

When you start up Netility, it automatically searches all the available online NetAgent 9 SNMP cards within its LAN network. Then lists all the card's 'serial numbers, IP addresses, MAC addresses. (The list refreshes automatically every 2 minutes)

Individual Card Information

Single clicking on a specific card displays the card's hardware and firmware version and MAC address at the bottom of the page. Double-clicking on a card takes you to the card's webpage or select a card from the list and click on Launch Web User Interface to log in to the card's 'webpage.

Network Settings When selecting DHCP or BOOTP, a network router assigns the IP address and other network parameters.

The card offers 4 network protocols - HTTP / HTTPS / TELNET / SSH. If you need to change the port number, you must enter the full IP address with the port number.

Example: HTTP port number change to 80 The full address to be entered in a browser would be "http://X.X.X.X.80 (XXXX is the IP address of the card)

Example: Telnet port number change to 23 The full address entered in HyperTerminal would be" "http://X.X.X.X: 23 (XXXX is the IP address of the card)

# Warning!

The MegaTec STANDARD firmware is not fully compatible with our products.

You must contact Marathon Power directly at <a href="mailto:support@marathon-power.com">support@marathon-power.com</a> for the correct firmware.

Using any other firmware, other than what we provide, may result in a loss of functionality of the card or the UPS.

# WARNING:

There are two different firmware versions available, one for the SNMP-CY54-03 card and one for the SNMP-CY54-04 card. **THE TWO FIRMWARE VERSIONS ARE NOT COMPATIBLE. INSTALLING AN INCORRECT FIRMWARE DAMAGES THE SNMP CARD.** Be sure to check that you have the correct firmware for your card before upgrading the firmware.

- 1. Highlight the card you want to update.
- 2. Click on the Firmware Update function in the Sub-menu on the left side.
- 3. Browse to where the firmware file is stored on your computer.
- 4. Click on Download. While upgrading, the red LED flashes. DO NOT remove the card from the UPS. The updating process takes approximately 5 minutes
- 5. After Netility displays that the card was successfully updated, click on Cancel to close the window.

If a failure occurs during firmware upgrading, please try to upgrade the card again. If the 2nd attempt fails, please contact Marathon Power at **<u>support@marathon-power.com</u>** 

# Refresh List

The list on Netility would refresh every 2 minutes automatically. However, a manual refresh is also possible by clicking "Refresh List."

# Web UI Structure

This manual follows the same structure and layout of the SNMP card's 'web interface.

| Information           |
|-----------------------|
| System Status         |
| Basic Information     |
| Current Status        |
| Remote Control        |
| Meter / Chart         |
| Configuration         |
| UPS Configuration     |
| UPS On / Off Schedule |
| Network               |
| SNMP                  |
| Email                 |
| SMS                   |
| Web / Telnet          |
| System Time           |
| Language              |
| Log Information       |
| Event Log             |
| Data Log              |
| Battery Test Log      |
| Help                  |
| Search The card       |
| Serial Port Debug     |
| Help                  |
| About                 |

# **Information Tab**

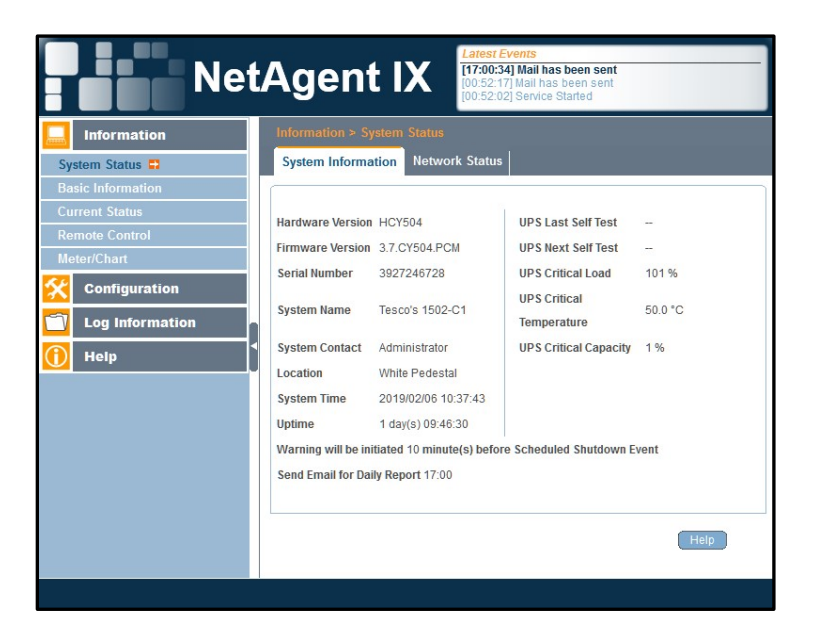

#### **System Status**

#### **System Information**

This shows all the necessary information about the card, such as hardware/firmware version, serial number, uptime, etc. The data is obtained from the UPS and the UPS settings.

#### **Network Status**

This shows the network information and configuration.

#### **Basic Information**

Shows the UPS's 'information/Battery Information/Rating Information.

**Current Status** 

Input Status

Output Status

**Battery Status** 

When an abnormal condition occurs, it appears in red

Event Log and Event Timer (Only Available on the CY54-04 Model)

#### Summary (Only Available on the CY54-04 Model)

This shows a summary of the current UPS status

#### Contact Status (Only Available on the CY54-04 Model)

This shows the status of the dry contact relays

# **Remote Control**

Here, the user can indicate a test of the UPS and various other UPS Control Commands remotely on the UPS. Once the option is selected, clicking Apply executes it.

# **UPS** Testing

# Miscellaneous (Control Commands) (Only Available on the CY54-03 Model)

These are various control commands that can be sent to a CY54-03 compatible UPS.

# Dry Contact Status and Configuration (Only Available on the CY54-04 Model)

This is where each of the dry contact relays are configurated. Each dry contact can be configured to change state for an On Battery, a Low Battery, a Timer, an Alarm Condition, a Fault Condition, or can be disabled.

# Meter/Chart (Only Available on the CY54-03 Model)

The Meter/Chart section allows the UPS's 'Input, output, temperature, and frequency to be shown as a graphic or a chart. Java is required.

# **Configuration Tab**

| Net                                                                                                    | Agent IX                                                                                                    | atest Events<br>7:00:34] Mail has t<br>0:52:17] Mail has b<br>0:52:02] Service St | been sent<br>een sent<br>arted |
|----------------------------------------------------------------------------------------------------|----------------------------------------------------------------------------------------------------|-----------------------------------------------------------------------------------|--------------------------------|
| Information Configuration                                                                                      | Configuration > UPS Configuration UPS Properties Test Log Wa                                                                                                    | on<br>Irning Threshold                                                            | Value                          |
| UPS Configuration C<br>UPS On/Off Schedule<br>Network<br>SNMP<br>Email<br>SMS<br>Web/Telnet/FTP<br>System Time | UPS Properties<br>UPS Communication Type<br>Number of Batteries<br>Battery Full Charge Voltage (V)<br>Battery Exhausted Charge Voltage<br>(V)<br>Date of Last Battery Replacement<br>(mmidd)yyy) | MegaTec<br>2<br>2.267<br>1.667                                                    |                                |
| Language<br>Log Information<br>Help                                                                            | Condition of UPS Restart<br>Battery Capacity<br>Waiting Time                                                                                                    | 030                                                                               | second(s)                      |

UPS Configuration (CY54-03 Model) UPS Properties

Do Not change any of these settings. The standard MegaTec firmware was customized to work with our UPSs firmware without changing these settings. Changing these settings will not have any effect.

Except for entering the "Date of Last Battery replacement(mm/dd/yyyy)"

Number of Batteries, 3 is the default setting; Do not change this setting.

Battery Full Charge Voltage (V), 2.267 is the default setting; Do not change this setting.

Battery Exhausted Charge Voltage(V), 1.667 is the default setting; Do not change this setting.

#### Date of Last Battery replacement(mm/dd/yyyy)

Enter the Month/Day/Year

Condition of UPS Restart (Only Available on the CY54-03 Model)

# Battery Capacity

If you do not want your UPS to restart until the batteries reach a specific capacity level, enter that level here.

### Waiting Time

If you want your UPS to wait for a specific time before restarting, enter that time here.

# Test Log - UPS Testing (CY54-03 Model Only)

Here, the user can schedule several UPS tests, a 10-Second Self-Test, a Test until Battery Low, a Deep Battery Test to a preset Schedule (specific length of time), and a test until the battery capacity reaches a particular level. Once the option is selected, clicking Apply executes it.

UPS Recorder Adjusts how often the SNMP card retrieves data from the UPS

# Critical Battery Capacity (%) (Only Available on the CY54-03 Model)

When UPS battery capacity reaches the capacity configured, the card sends a warning notification.

# UPS On/Off Schedule (Only Available on the CY54-03 Model) We do not recommend scheduling the UPS to turn Off.

UPS Action – UPS Shutdown

When the selected Action/Event occurs, the UPS shuts down. The four Actions/Events available are UPS Load Overrun, AC Power Failed, UPS Battery Low, and UPS Temperature Overrun.

# Wake On Lan (Only Available on the CY54-03 Model)

This section is to wake a PC or server, within its LAN, after AC recovery or when the battery capacity reaches the configured %. (Make sure this functionality is supported on the device and enabled in BIOS.) Next, enter the IP address of the LAN device for the card to communicate with that device.

# Warning Threshold Levels (Only Available on the CY54-03 Model)

Time out after the loss of connection

If the card and UPS lose communication, the card sends a warning notification at this configured time.

Critical load (%) When loading reaches the % configured, the card sends a warning notification.

UPS Temperature (°C)

When the UPS temperature reaches the degree configured, the card sends a warning notification.

# UPS Configuration (CY54-04 Model) UPS Properties

| Battery Full Voltage(AC Power Normal) | 0.000  |
|---------------------------------------|--------|
| Battery Low Voltage(AC Power Normal)  | 0.000  |
| Battery Full Voltage(AC Failed)       | 0.000  |
| Battery Low Voltage(AC Failed)        | 0.000  |
| Loss of Power Delay time              | 20 sec |

Because the TRTC Series UPS can be used with any battery, the following procedure enables you to have the best estimate of the battery capacity possible for each site tested. The estimated battery capacity is based on the battery's DC voltage as it decreases when the UPS is in battery mode. Battery capacity is a chemical reaction and is not linearly proportional to battery voltage. Therefore, the actual battery capacity may differ.

### **IMPORTANT ITEMS:**

1. Use a multimeter can retain a minimum DC voltage reading. It is critical when measuring the Battery Low Voltage (AC Power Failed) DC voltage.

2. Do not copy the settings from one site to another. The number of times the batteries were cycled (used), battery age, and different loads affect each site's settings.

3. Actual battery capacity may differ from the estimated battery capacity.

4. It is vital to run additional backup time tests to correlate battery capacities to backup times.

**Battery Full Voltage (AC Power Normal)** is the measured voltage when the UPS is in online/Normal Mode

When the UPS has been online long enough to charge the batteries fully, and the battery voltage has stabilized, measure the battery voltage of the entire string of batteries using the two Battery Voltage Test Points built into the UPS. This voltage level is considered as a 100% Point.

For a 48V system, the total voltage usually is around 55V. For a 24V system, the total voltage is usually around 27.0V. Your measured battery voltages may differ slightly.

**Battery Full Voltage (AC Power Failed)** is the stable DC Voltage after the UPS has been in battery mode for a couple of minutes.

When AC power fails and the UPS transfers to battery mode, the battery string voltage instantly drops because the batteries are now carrying the load, and the charging voltage is no longer available. Wait a couple of minutes for the battery voltage to stabilize. The UPS considers this the 100% point when UPS is in battery mode.

After AC power fails and the UPS has exhausted its available battery capacity, and the load turns off. This UPS state is called a low battery shutdown or **Battery Low Voltage** (AC Power Failed)

**Battery Low Voltage (AC Power Failed)** is the minimum DC voltage measured right at low battery shutdown. You must record the minimum DC voltage before the battery voltage bounces back. This bounceback is why you need a multimeter that retains a minimum DC voltage value.

**Battery Low Voltage (AC Power Normal)** is a couple of minutes after bounceback when the battery voltage, without AC power, stabilizes. The UPS measures this voltage level when AC power returns and starts to charge the batteries. The UPS uses this as a 0% point.

We must measure the Battery Low Voltage (AC Power Failed) before it bounces back and the Battery Low Voltage (AC Power Normal) after it bounces back and stabilizes

Battery Low Voltage (AC Power Normal) is DC voltage at low battery shutdown.

**Battery Low Voltage (AC Power Failed)** is the DC Voltage measured after low shutdown bounceback.

#### Loss of Power Delay Time

Occasionally there are power events that only last for seconds. The Loss of Power Delay Time sets how long the -04 card waits before sending notifications. For example, setting the delay for 20 seconds eliminates notifications of events lasting less than 20 seconds.

# Test Log (CY54-04 Model)

Adjust how often the SNMP card retrieves new data from the UPS.

# Maintenance (Only Available on the CY54-04 Model)

**Battery Charging Temperature Compensation** 

Battery Voltage Low Warning

External Fan On/Off by Temperature

# **Battery Test Options**

# Inverter On/Off (Load/Output ONLY)

This command turns off the output of the UPS only when the UPS is in battery mode. It turns off the output ONLY, NOT THE UPS.

### **Reset the Event/Timer Counters**

Resets the UPS log, timers, and counters

**Change Password** 

#### Transfer Points (Only Available on the CY54-04 Model)

| Information         Configuration         UPS Configuration         UPS Configuration         Network         StM4P         Email         SM15         Web/Folnes/FTP         System Time         Language         Language         Language         Language         Log Information         Help Point         Model Foint         107 V         Boost High Point         Boost High Point         107 V         Boost High Point         107 V         Boost High Point         107 V         Boost High Point         107 V         Boost High Point         107 V         Boost High Point         107 V         Boost High Point         107 V         Boost High Point         107 V         Boost High Point         107 V         Boost High Point         107 V         Boost High Point         108 V         Low Gap (3-70)         So         V         Boost Feature                                                                                                    | Net               | Agent IX                          | Latest Events<br>There is no latest Event. |   |
|----------------------------------------------------------------------------------------------------|-------------------|-----------------------------------|--------------------------------------------|---|
| Configuration       UP S Properties       Test Log       Maintenance       Transfer Point         UP S Configuration       Image: Configuration       Image: Configuration<                                                                                                    | Information       |                                   |                                            |   |
| UPS Configuration □         Network         StM2P         Email         StM5         Web/fightend/FTP         System Time         Language         Image Continue         Log Information         Image Continue         Uwb Provide         Image Continue         Language         Image Continue         Language         Image Continue         Log Information         Image Continue         Log Unformation         Image Continue         Log Unformation         Image Continue         Log Unformation         Image Continue         Image Continue         Low Transfer Point Setting         Boost Low Point (Bit 2001)         Low Transfer Point Setting         Low Umit Point (Bit 2001)         Low Transfer Point Setting         Low Gap (3-7V)       S         V         AVR Feature Setting         Boost Feature       O on O off         Boost Feature       O on O off         Boost Feature       O on O off                                                                                                    | 🛠 Configuration   | UPS Properties   Test Log   Maint | tenance Transfer Point                     |   |
| Bitsbook           SNMP           Email           SMS           WebToInct/TP           System Time           Language           Log Information           Book Transfer Point Setting           Book Transfer Point Setting           Book Transfer Point Setting           Book Transfer Point Setting           Book Transfer Point Setting           Book Transfer Point Setting           Book Transfer Point Setting           Book Transfer Point Setting           Book Transfer Point Setting           Book Transfer Point Setting           Book Transfer Point Setting           Low Ways Point         90           Low Ways Point         95 V           Low Says Contraster         90 O O Ort           Book Treature         © On O Ort           Book Treature         © On O Ort                                                                                                    | UPS Configuration | High Transfer Point Setting       |                                            |   |
| StM2P         High Hyst Point         145 V           Email         SM3         V           SM3         Web/Teland/F1P         Buck High Point (120-144V)         130         V           System Time         Buck High Point (120-144V)         130         V           Book High Point         125 V         Book High Point         107 V           Book Transfer Point Setting         Book High Point         107 V           Book High Point         107 V         Book High Point         102           V         Low Transfer Point Setting         Low Unit Point (80-120V)         90         V           Low Transfer Point Setting         Bock High Point         95 V         V         Low Gas High Point         55 V           Low Gas Carly So Thigh Point         95 V         V         Low Gas Carly So Thigh Point         90 ∩ O ort           Bock Feature         ● on O ort         Bocs Feature         ● on O ort         00 ∩ O ort                                                                                                    | Network           | High Limit Point (120-150V)       | 150 V                                      |   |
| Email         High Gp (370)         5         V           SMIS         Web/Toind/FTP         Buck Transfer Point Setting         Buck Transfer Point Setting           System Time         Buck High Point (120-144v)         130         V           Buck Lipp Point         Dood Transfer Point Setting         Buck Liop Point         107 V           Boodt Tormation         Boodt High Point         107 V         Boodt High Point         107 V           Boodt High Point         107 V         Boodt High Point         107 V         Boodt High Point         107 V           Boodt High Point         107 V         Boodt High Point         107 V         Boodt High Point         100 V           Boodt High Point         107 V         Boodt High Point         100 V         00         V         V           Low Transfer Point Setting         Low Gap (3.70)         5         V         AVR Feature Exting         0 on O off         0 on O off           Boost Feature         O on O off         0 on O off         0 on O off         100 Off         100 Off         100 Off                                                                                                    | SNMP              | High Hyst Point                   | 145 V                                      |   |
| SMS         Web/Indu/FTP         System Time         Language         Image: Construction of the point (120-144V)         Image: Construction of the point (120-144V)         Image: Construction of the point (120-144V)         Image: Construction of the point (120-144V)         Image: Construction of the point of the point (120-144V)         Image: Construction of the point of the point (120-144V)         Image: Construction of the point of the point (120-144V)         Image: Construction of the point of the point (120-144V)         Image: Construction of the point of the point of the point (120-144V)         Image: Construction of the point of the point | Email             | High Gap (3-7V)                   | 5 V                                        |   |
| Web/Tofnet/F1P           System Time           Language           Dost Transfer Point Setting           Boost High Point (120-144V)           Boost High Point (120-144V)           Boost High Point (120-144V)           Boost High Point (120-144V)           Boost High Point (120-144V)           Boost High Point (120-144V)           Boost High Point (120-144V)           Boost High Point (120-144V)           Boost High Point (120-144V)           Boost High Point (120-144V)           Boost High Point (120-144V)           Boost High Point (120-144V)           Boost High Point (120-144V)           Boost Feature Setting           Boost Feature           Boost Feature           Boost Feature           Boost Feature           Boost Feature           Boost Feature           Boost Feature           Boost Feature           Boost Feature           Boost Feature           Boost Feature           Boost Feature                                                                                                    | SMS               | Buck Transfer Point Setting       |                                            |   |
| System Time       Language         Language       Boot Transfer Point Setting         Boott Transfer Point Setting       Boott High Point         107 V       Boott High Point         107 V       Boott High Point         107 V       Boott High Point         107 V       Boott High Point         107 V       Boott High Point         107 V       Boott High Point         100 V High Point       102 V         100 V High Point       95 V         100 V High Point       95 V         100 V High Point       95 V         100 V High Point       95 V         100 V High Point       95 V         100 V High Point       95 V         100 V High Point       95 V         100 V High Point       95 V         100 V High Point       95 V         100 V High Point       95 V         100 V High Point       90 O         100 V High Point       90 O         100 V High Point       90 O         100 V High Point       90 O         100 V High Point       90 O         100 V High Point       90 O         100 V High Point       90 O         100 V High Point       90 O                                                                                                    | Web/Telnet/FTP    | Buck High Point (120-144V)        | 130 V                                      |   |
| Language         Image: Dog Information         Image: Dog Information     <                                                                                                    | System Time       | Buck Low Point                    | 125 V                                      |   |
| Log Information         Book Industry Point Setting           Book Industry Point Setting         Book Industry Point 107.V           Book Industry Point (96-120V)         102.           Low Wrander Point Setting         User Value Setting           Low Wrander Point (96-120V)         90.           Low Wrander Point Setting         90.           Low Wrander Point Setting         90.           Book Industry Point         95.           Low Wrander Point Setting         Book Feature Setting           Book Feature         ● On ○ Off           Book Feature         ● On ○ off           Apply         Reast                                                                                                    | Language          |                                   |                                            |   |
| Image: Section 100 v min         100 v           Boost Right Addit (16-520V)         102           Low Transfer Point Setting         Low Unit Roint (16-520V)           Low Transfer Point Setting         0           Low Visit (16-520V)         5           V         Low Gal (27-10)           AVR Feature Setting         Boost Feature           Boost Feature         © on O off           Boost Feature         © on O off                                                                                                    | 🔂 Log Information | Boost Transfer Point Setting      | 40711                                      |   |
| Nonp         Boost Low Fault (9-1/30/)         Yu2         V           Low Transfer Point         Setting         Low Line Point (10-1/20/)         90         V           Low Line Point (10-1/20/)         5         V         Low Gap (3-7/)         5         V           AVR Feature Setting         Bick Feature         Image: On O Off         Boost Feature         Image: On O Off         Boost Feature         Image: On O Off         Apply         Reset         Image: On O Off         Apply         Reset         Image: On O Off         Apply         Reset         Image: On O Off         Apply         Reset         Image: On O Off         Apply         Reset         Image: On O Off         Apply         Reset         Image: On O Off         Apply         Reset         Image: On O Off         Apply         Reset         Image: On O Off         Image: On O Off         Image: On O Of                                                                                                    |                   | Boost High Point                  | 107 V                                      |   |
| Low Transfer Point Setting       Low Unitt Point (90-1207)       20       V       Low Skyr Point       55 V       Low Gap (3-77)       S       V       AVR Feature Setting       Back Feature       Image: Setting       Boost Feature       Image: Setting       Avgr/ Reset       Image: Setting       Low Setting       Boost Feature       Image: Setting       Appy       Reset                                                                                                    | и невр            | BOOST LOW POINT (96-120V)         | 102                                        |   |
| Low Limit Point (96-1201)         90         ∨           Low Hyst Point         95 ∨            Low Gap (3-77)         5         ∨           AVR Feature Setting         Back Feature         ● on ○ off           Boost Feature         ● on ○ off                                                                                                    |                   | Low Transfer Point Setting        |                                            |   |
| Low Hyst Point 95 V<br>Low Gap (3-7V) 5 V<br>AVR Feature Setting<br>Back Feature © On O Off<br>Boost Feature © On O Off<br>Hoost Feature © On O Off<br>Apply Reset Help                                                                                                    |                   | Low Limit Point (90-120V)         | 90 V                                       |   |
| Low Sap (3-7V) 5 V<br>AVR Feature Setting<br>Buck Feature © On O Off<br>Boost Feature © On O Off<br>-<br>Appy Reset Help                                                                                                    |                   | Low Hyst Point                    | 95 V                                       |   |
| AVR Feature Setting<br>Buck Feature                                                                                                    |                   | Low Gap (3-7V)                    | 5 V                                        |   |
| Buck Feature   On O Off Boost Feature  On O Off  Contemporation  Reset Halp                                                                                                    |                   | AVR Feature Setting               |                                            |   |
| Boost Feature   On O off  Apply Reset Help                                                                                                    |                   | Buck Feature                      | ● On ○ Off                                 |   |
| Appy Reset Help                                                                                                    |                   | Boost Feature                     | on O off                                   |   |
| Kapti Ranti Thip                                                                                                    |                   |                                   |                                            | _ |
|                                                                                                    |                   |                                   | Apply Reset Help                           | D |

This option allows the user to change various detection and warning levels of the UPS. The factory default values concur with those specified by most Departments of Transportations.

Our Line-Interactive UPSs have a transformer with a second tap off the primary winding. When Buck or boost is enabled, the transformer automatically switches the secondary tap to buck or boost the output voltage by 10%.

Buck and boost are ideal when the AC line voltage is consistently higher or lower than nominal. The transformer can buck (lower) or boost (raise) the output AC voltage without the UPS going into battery mode.

#### Transfer Point Descriptions (CY54-04 Model)

# We DO NOT recommend making transfer point adjustments. Doing so could adversely affect the operation of the UPS.

Some levels are interdependent. Meaning changing a value may cause other values to change automatically.

#### Slow Detect High Limit

When the input voltage exceeds this level, TRTC SERIES UPS transfers to Battery Mode from Buck Mode (when enabled) or Line mode.

Slow Detect High Hysteresis

When input voltage returns below this level, TRTC SERIES UPS transfers back to Line Mode from Battery Mode.

#### Slow Detect Buck High

When the input voltage exceeds this level, TRTC SERIES UPS transfers to Buck Mode (when enabled, this reduces the output.

Slow Detect Buck Low

When input voltage returns below this level, TRTC SERIES UPS releases the Buck Mode (when enabled) and transfers back to Line Mode.

#### Slow Detect Boost High

When input voltage returns above this level, TRTC SERIES UPS releases the Boost Mode (when enabled) and transfers back to the Line Mode.

#### Slow Detect Boost Low

When input voltage reduces below this level, TRTC SERIES UPS transfers to Boost Mode (when enabled), increasing the output.

#### Slow Detect Low Hysteresis

When input voltage returns above this level, TRTC SERIES UPS transfers back to the Line Mode from Battery Mode.

|            | Range   | Effect. Lower Limit | Effect. Upper Limit | Buck On<br>Boost On | Buck Off<br>Boost Off |
|------------|---------|---------------------|---------------------|---------------------|-----------------------|
| High Limit | 120-150 | 120                 | 150                 | 150                 | 130                   |
| High Buck  | 120-144 | 120                 | 144                 | 130                 | 125                   |
| High Gap   | 3-7     | 3                   | 7                   | 5                   | 5                     |
| Low Gap    | 3-7     | 3                   | 7                   | 5                   | 5                     |
| Low Boost  | 96-120  | 96                  | 120                 | 102                 | 105                   |
| Low Limit  | 90-120  | 90                  | 120                 | 90                  | 100                   |

#### Default Transfer Point Settings (CY54-04 Model)

# Rebooting the UPS (TRTC Series UPSs)

Using the SNMP-CY54-04 SNMP Card, go to Configuration/Maintenance/Battery Test Options.

1. Start a Battery Test.

2. While the Battery Test is running. Use the Inverter On/Off control (below the Battery Test control) to turn off the Inverter. The output of the UPS turns OFF for 30 seconds.

The same procedure above can be rebooted using the front panel controls on the UPS.

# Network

# lpv4

Select how an IPv4 IP address is obtained using the drop-down list, either manually entered, DHCP or BOOTP. Clicking Apply reboots the card.

### lpv6

Select how the IP address is obtained using the drop-down list, either Automatic, Stateless DHCPV6, DHCPV6, or manually entered. Clicking Apply reboots the card.

#### **IP Address**

### **DNS Server IP**

Ethernet Connection Type This section is to set communication speed between the card and network. Clicking Apply reboots the card.

### Modbus on TCP Device ID

Dynamic DNS

This service allows users to alias a dynamic IP address to a static hostname. First, ensure that the account and password are registered with the DDNS service provider.

Service Provider Select Dynamic DNS providers from a list

Domain Name The Domain Name that you have created from the above selected DDNS provider

Login Name Login / Account name you created with the selected DDNS provider.

Login Password Enter the password you have assigned to your DDNS account.

Use an external STUN server to get Public IP to register Choose Yes to ensure that the card uses the WAN / Public IP to update the selected DDNS server

#### PPPoE

Use this option to allow the card to connect to the Internet directly using your xDSL modem by PPPoE. Enter the Login name and password to enable the connection. Once set up, the card connects directly to your LAN. An abnormal connection failure will cause a re-dial

### **Rebooting the SNMP Card ONLY**

#### Restart

Go to the System Time sub-menu on the left side. At the bottom of the page is "Restart" "This reboots the SNMP card ONLY; Not the UPS.

Auto Restart System for Every (0 is disabled) The card to restart automatically at a preset hour or minute Manual Restart System After 30 seconds Once click on Apply, The card restarts after 30 seconds.

| Restart                                    |               |             |
|--------------------------------------------|---------------|-------------|
| Auto Restart System for Every (0: Disable) | 0 Minute(s) v | Apply Reset |
| Manual Restart System After 30 Seconds     |               | Apply Help  |

# SNMP (Uniquely Identifying the UPS and its Notifications)

# MIB System

### System Name

Enter a unique ID/Name into the "System Name" field.

This "System Name" appears in the subject line of the event notifications emails. The "System Location" only appears in the body of the email.

| Net                 | Agent IX                       | Latest Events<br>There is no latest Event.      |
|---------------------|--------------------------------|-------------------------------------------------|
|                     |                                |                                                 |
|                     | General Access Control Trap No | tification Device Connected                     |
| UPS Configuration   | MIB System                     |                                                 |
| UPS On/Off Schedule | System Name                    | Unique Name Here                                |
| Network             | System Contact                 | Administrator                                   |
| SNMP                | System Location                | My Office                                       |
| Email               | SNMP UDP Port                  |                                                 |
| SMS                 | NetAgent SNMP Port             | 161                                             |
| Web/Telnet/FTP      | Trap Receive Port              | 162                                             |
| System Time         |                                |                                                 |
| Language            | SNMPv3 Engine ID               |                                                 |
| Log Information     | SNMPv3 Engine ID Format Type * | MAC Address V                                   |
|                     | SNMPv3 Engine ID Text          | 80003461030003ea1565c4                          |
| () Help             | * : System                     | will reboot when these items have been Applied. |
|                     |                                | Apply Reset Help                                |

SNMP UDP Port

The port used by the card to receive and send signals NetAgent SNMP command. (Default is 161) TRAP Receive Port (Default is 162)

SNMPv3 Engine ID

When using SNMPv3, the card requires you to have its Engine ID for identification, which generates an authentication and encryption key.

SNMPv3 Engine ID Format Type

The format type can be selected from the drop-down list options, MAC Address / IPv4 / IPv6 / Manual options. Clicking on Apply reboots the card.

Access Control

Manager's 'IP Address

Sets the IP address that the administrator uses to manage the card. It is valid for up to 8 IP addresses. To manage the card from any IP address, enter \*.\*.\*.

#### SNMPv1 & SNMPv2 or SNMPv3

Select between SNMPv1& SNMPv2 or SNMPv3. When selecting All or SNMPv3, a user name, password, authentication, and privacy are required.

#### Community

This section is to set a Community name for NMS. The community name has to be the same as the setting in NMS. (Default is public)

#### Permission

This section is to set authorities of administrators. The options are Read, Read/Write, and No Access.

### **TRAP Notifications**

**Destination IP Address** 

Set the receiver's 'IP address for receiving TRAPs sent by the card. It is valid for up to 8 IP Addresses.

#### Accept

Select the TRAP type from the drop-down list. When SNMPv3 TRAP or SNMPv3 Inform is selected, username/password and authentication information are required.

#### Community

TRAP receiver and the card must have the same community. (Default is public)

#### **MIB** Type

PPC MIB is the default. RFC1628 MIB NOT recommended.

MIB files are available by contacting Marathon Power at support@marathon-power.com

#### Severity

This section sets the TRAP level for each receiver. There are three levels of Severity,

1. Information: To receive all the TRAPs.

2. Warning: To receive only the warning TRAPs.

3. Severe: To receive only the severe TRAPs. (Please refer to your NMS manual for TRAP levels.)

#### Description

This is to make a note for an administrator's 'reference.

#### Events

Selects the events that the card sends as TARPs. Click on Select to show the complete Events List. Then, click on Test to send a TRAP to ensure that the settings are correct.

Send Power Restore and Adaptor Restore TRAPs for X time(s) in X second(s) Interval. Sets the number of times the card can request information. (Default is 3 times and an interval of 5 seconds)

# **Device Connected**

This section sets the power usage and connection status of devices connected to the same UPS if needed.

# Email

# **Email Settings**

Enter the information for the sending Email Server and sender's 'account information.

| Net                 | Agent IX                                                 |
|---------------------|----------------------------------------------------------|
|                     | Configuration > Email                                    |
|                     | Email Setting Email for Event Log Email for Daily Report |
| UPS Configuration   |                                                          |
| UPS On/Off Schedule | Email Server                                             |
| Network             | Email Port 25                                            |
| SNMP                | Enable SSL on Email                                      |
| Email 📮             | Transmission                                             |
| SMS                 | Sender's Email Address                                   |
| Web/Telnet/FTP      | Email Server Requires                                    |
| System Time         | Authentication                                           |
| Language            | Account Name                                             |
| Log Information     | Password                                                 |
| 🚹 Help              | Send Test Mail To                                        |
|                     |                                                          |
|                     | Apply Reset Help                                         |

You must enter a "Sender's" email address to send email notifications. We recommend using a unique email address/account only for UPS event emailing instead of a person's email address. This allows all the UPS emailing to be managed from one email account and an email client (program) like Outlook, offering a central point for management, updating, and security. Using an individual's email address could be a problem if the person's responsibilities change or multiple technicians enter their email address.

# **Emailing of Power and UPS Events**

Enter the email addresses of the people needing to receive UPS event notifications. Select. The Select button allows you to select specific notifications to that person.

| NetAgent IX There is no latest Event.    |                                                          |  |
|------------------------------------------|----------------------------------------------------------|--|
|                                          | Configuration > Email                                    |  |
| 🛠 Configuration                          | Email Setting Email for Event Log Email for Daily Report |  |
| UPS Configuration<br>UPS On/Off Schedule |                                                          |  |
| Network                                  | Send Email When Event Occurs YES  Account1 Select        |  |
| Email                                    | Account2 Select                                          |  |
| SMS<br>Web/Telnet/FTP                    | Account4 Select                                          |  |
| System Time<br>Language                  | Accounts Select                                          |  |
| Log Information                          | Account7 Select Account8 Select                          |  |
|                                          | Apply Reset Help                                         |  |

#### **Event Notifications (CY54-03 Model)**

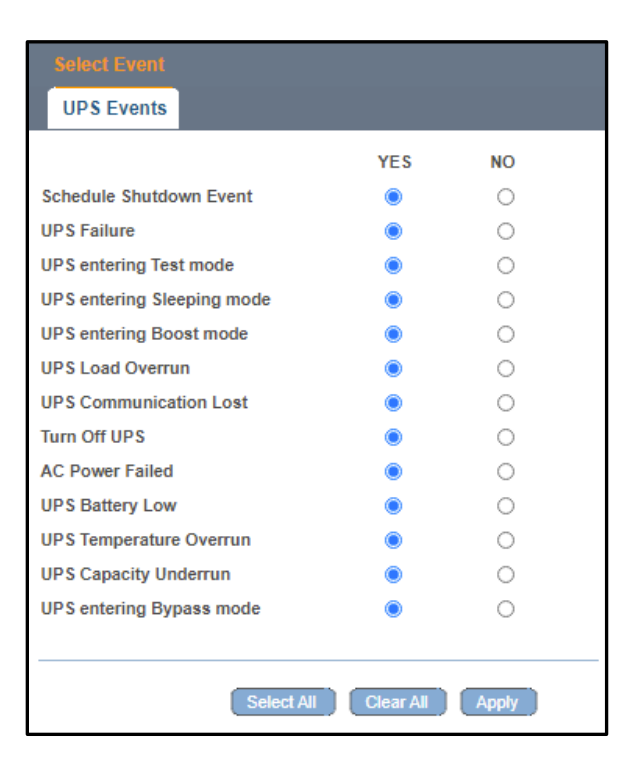

# **Event Notifications (CY54-04 Model)**

| Select Event              |           |       |  |
|---------------------------|-----------|-------|--|
| UPS Events                |           |       |  |
|                           | YES       | NO    |  |
| Power failure             | ۲         | 0     |  |
| Power restore             | ۲         | 0     |  |
| Battery low               | ۲         | 0     |  |
| Communication lost        | ۲         | 0     |  |
| Communication established | ۲         | 0     |  |
| Output overload           | ۲         | 0     |  |
| Output overload solved    | ۲         | 0     |  |
|                           |           |       |  |
| Select All                | Clear All | Apply |  |

# Emailing of Daily Report

Enter the email addresses of the people needing to receive a daily copy of the day's event and data logs as a CSV file. The data and event logs are also available for download using the card's UI. We recommend using 23:58 as the time to send a daily report.

| Net                 | tAgent IX                                                |
|---------------------|----------------------------------------------------------|
|                     | Configuration > Email                                    |
|                     | Email Setting Email for Event Log Email for Daily Report |
| UPS Configuration   |                                                          |
| UPS On/Off Schedule | Account1                                                 |
| Network             | Account2                                                 |
| SNMP                | Account3                                                 |
| Email 📮             | Account4                                                 |
| SMS                 | Send Email for Daily Report (hh:mm) YES v at 12:00       |
| Web/Telnet/FTP      |                                                          |
| System Time         |                                                          |
| Language            | Apply Reset Help                                         |
| Log Information     |                                                          |
| 1 Help              |                                                          |

# **Notifications Sent as SMS Notifications**

If your cell phone service provider supports email to SMS, you may be able to receive event notifications on your cell phone. First, check with your provider, and check that you receive emails as SNS messages on your system.

Below are the most common cell service providers and their email-to-SMS address format.

| Provider      | Email-to-SMS Address Format                                                        |
|---------------|------------------------------------------------------------------------------------|
| AT&T          | number@txt.att.net (SMS)<br>number@mms.att.net (MMS)                               |
| Boost Mobile  | number@smsmyboostmobile.com<br>(SMS)<br>number@myboostmobile.com (MMS)             |
| Cricket       | number@sms.cricketwireless.net<br>(SMS)<br>number@mms.cricketwireless.net<br>(MMS) |
| Sprint        | number@messaging.sprintpcs.com<br>(SMS)<br>number@pm.sprint.com (MMS)              |
| T-Mobile      | number@tmomail.net (SMS and MMS)                                                   |
| US Cellular   | number@email.uscc.net (SMS)<br>number@mms.uscc.net (MMS)                           |
| Verizon       | number@vtext.com (SMS)<br>number@vzwpix.com (MMS)                                  |
| Virgin Mobile | number@vmobl.com (SMS)<br>number@vmpix.com (MMS)                                   |

From <<u>https://www.lifewire.com/sms-gateway-from-email-to-sms-text-message-2495456</u>>

#### **SMS Server**

The CY54-03 and CY54-04 support using an SMS Server. Please contact Marathon Power at <a href="mailto:support@marathon-power.com">support@marathon-power.com</a> for the latest version of MegaTec's SMS Server software.

SMS Server Enter the IP address of the SMS Server.

SMS Port : Enter the SMS Server's port number for sending SMS. (Port 80 is the default)

Account Name Enter SMS Server's account name if required

Password : Enter SMS Server's password if required

Sending test SMS

Enter a mobile number when the configuration is finished to test the SMS Server configuration.

Mobile for Event Log To set the recipient's mobile number for SMS notification when an event occurs. A total of 8 mobile numbers can be assigned.

### Web/Telnet/FTP – Security Settings

To set permission for each user account for Web and Telnet access. It is valid for up to 8 users.

User Name This sets the username for Web and Telnet access.

Password : Sets user's password for Web and Telnet access.

#### Permission :

Sets the type of access allowed (No Access / Read/ Read&Write) Do not enter a username and password to allow everyone to access the card. But at least one line (User) must have Read/Write permission, either without a username and password or with a username and password. One line (User) must have Read/Write permission.

IP Filter :

Only allows a specific IP address to log in to the card.

\*.\*.\* means any IP address

Auto Logoff after Idle for xx minute (s). (0 is disabled) The user is logged off automatically once the preset time is reached.

SSL Information

The card supports HTTPS protocol and various SSL encryptions for network connections.

The user may upload its Public Key and Certification for authentication. When both the public key and certificate are uploaded to the card, the card's communication is encrypted by SSL.

(To communicate via HTTPS, enable HTTPS port 443.) To create your own public key and certification, please refer to OpenSSL

Supported SSL Protocols

SSL v2 SSL v3 SSL v1.0, v1.1 and v1.2 Clicking Apply reboots the card.

#### **RADIUS Server Settings**

If RADIUS server authentication is required for your network, Add the card by entering the following information.

Enable RADIUS in Web/Telnet Login: To select if to enable RADIUS

RADIUS Server Address : To enter the IP address of the RADIUS Server

Authentication Port : RADIUS port number (Default is 812)

Shared Key : Enter the Shared Key between RADIUS Server and client

Connection Timeout : Set the number of seconds to suspend the login time after the login.

Connection Retry : Sets the number of connections to the RADIUS server again

Please contact Marathon Power at <a href="mailto:support@marathon-power.com">support@marathon-power.com</a> if you need additional RADIUS Server details.

#### System Time

This page is to set the card's system time. Then, the card can synchronize with an external or internal Time Server.

System Time (yyyy/mm/dd hh:mm:ss) Sets the card's current system time/date, click on Adjust Now to automatically adjust to the correct time/date.

Time Between Automatic Updates To set an interval for time synchronization.

Time Server

The timeserver can be selected from the drop-down list or by adding it manually. Recommended: time.windows.com or time.nist.gov

Time Zone (Relative to GMT) Use the drop-down list to select its GMT zone

Using Daylight Saving Time Select whether to use the daylight-saving time system to adjust the clock for 1 hour.

# **Rebooting the Card**

Go to Configuration/System Time "Restart" Reboots the SNMP card ONLY, not the UPS.

Auto Restart System for Every (0 is disabled) The card to restart automatically at a preset hour or minute Manual Restart System After 30 seconds Once click on Apply, The card restarts after 30 seconds.

| Auto Restart System for Every (0: Disable) 0 Minute(s) ~ Apply Res |    |
|--------------------------------------------------------------------|----|
|                                                                    | et |
| Manual Restart System After 30 Seconds                             | p  |

# Language

When you first log in to the webpage of the card, auto-detects the OS language of the PC and shows the same language on its web pages. Users may also choose the language per preference.

Note: Users have to enable cookies before they use this function.

| English     | ○ 繁體中文    |  |
|-------------|-----------|--|
| O Deutsch   | ○ 简体中文    |  |
| O Português | ○ 한글      |  |
| O Español   | ○ 日本語     |  |
| O Français  | О Русский |  |
| O Italiano  | () ไทย    |  |
| O Türkçe    | ○ Polska  |  |

# **Email Preference**

Select a language preference for the email and SMS messages.

# Log Information Tab

If no events or data are listed, you may need to adjust the Date of Data log range at the bottom of the page.

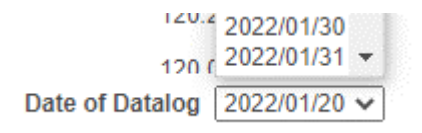

# Event Log

It shows a record of all events, giving the Date/Time of the event and a detailed description of each. Log capacity is **1000** logs. When the limit is reached, the card overwrites the oldest log. The log can be saved as a csv file by clicking on "Save Event Log."

### Data Log

It records UPS Input Voltage/Output Voltage/ Frequency/ Loading/Capacity/ Log capacity is **5000** logs. When the limit is reached, the card overwrites the oldest log. Data Logs are saved in the CSV format by clicking on "Save Data Log."

# Battery Test Log (Only Available on the CY54-03 Model)

The Battery Test Log is a log of each time the UPS remote control Self-Test, under System Information, was run.

# UPS Event Log (Only Available on the CY54-04 Model)

The UPS Event Log gives you details specific to the UPS.

# Help Tab

# Search NetAgent

Search NetAgent cards displays all the NetAgent cards within your LAN. Listing the device's serial number, Mac Address, Hardware version, Firmware version, and its IP address.

Double-clicking on it opens that card's webpage.

Serial Port Debug (Only Available on the CY54-03 Model)

Please contact Marathon Power at <a href="mailto:support@marathon-power.com">support@marathon-power.com</a> for information about the serial port debug feature.

#### Help

Help opens another browser tab, showing an interactive version of the NetAgent card's web interface.

This interactive version gives you <u>descriptions and explanations</u> instead of adjustment and settings options, illustrating each feature/option that the NetAgent card offers. An important note is that this could be an exact copy of your actual card. Keep this in mind, or you may confuse the Help Tab with your actual card.

# Save/Restore Settings

Save Current Configuration

Click on Save to save the configuration to your PC. The text file has a default format of YYYY\_MMDD\_####.cfg.

Restore the previous configuration

Use this function to restore a \*.cfg configuration that was previously saved. Click on Browse, then go to the file's location and click Restore.

#### Reset to factory default

This function resets all The card settings to their default values, including restoring the card's IP address to its defaults, **CY54-03** 192.168.1.254, **CY54-04** 192.168.1.51.

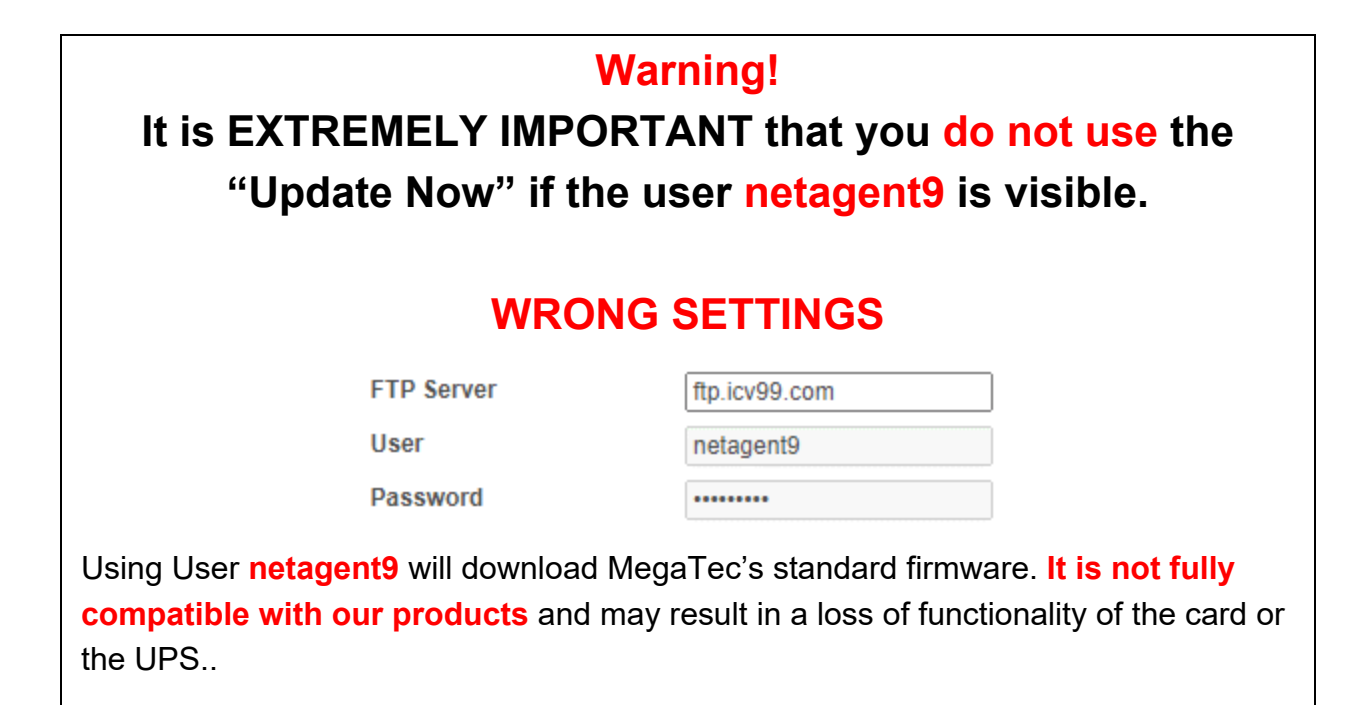

### Updating the CY54-03 Card's Firmware - Important Note

If the firmware installed on your CY54-0**3** card is older than 3.8.CY504.PCM.7, please contact Marathon Power at <a href="mailto:support@marathon-power.com">support@marathon-power.com</a> for the latest firmware. To see what firmware version is installed on your card, go to Information/System Status/System Information.

|                   | Information > System Status |                    |                   |
|-------------------|-----------------------------|--------------------|-------------------|
| System Status 📮   |                             | System Information | Network Status    |
| Basic Information | Γ                           |                    |                   |
| Current Status    |                             | Hardware Version   | HCY504            |
| Remote Control    |                             | Firmura Varian     | 2.0.0V504 DOM 7   |
| Motor/Chart       |                             | Firmware version   | 3.8.CY504.PCIVI.7 |

#### Updating the CY54-04 Card's Firmware - Important Note

If the firmware installed on your CY54-0**4** card is older than 3.8.CY504.PB.10, please contact Marathon Power at <a href="mailto:support@marathon-power.com">support@marathon-power.com</a> for the latest firmware.

To see what firmware version is installed on your card, go to Information/System Status/System Information.

|                   | Information > System Status |                    |                |
|-------------------|-----------------------------|--------------------|----------------|
| System Status 🗳   |                             | System Information | Network Status |
| Basic Information |                             |                    |                |
| Current Status    |                             | Hardware Version   | HCY504         |
| Remote Control    |                             | Firmware Version   | 2.0.0V504DD 40 |
| <u>e</u> <u>e</u> |                             | Firmware version   | 3.8.CY504PB.10 |

# About

Shows the card's hardware version, firmware, and serial number.

### Password Recovery

To reset the card's password, follow the steps below.

1. Using a PC on the same LAN network as the NetAgent 9 card with the unknown password.

2. Open a web browser and type http://xxx.xxx.xxx/password.cgi (xxx.xxx.xxx.xxx is the IP address of the card), and click Enter

For the ID, enter **admin** 

For the password: Enter the password located on the label under the SNMP card.

3. Press continue and clear

The username and password have been cleared/removed, and you can log into the card.

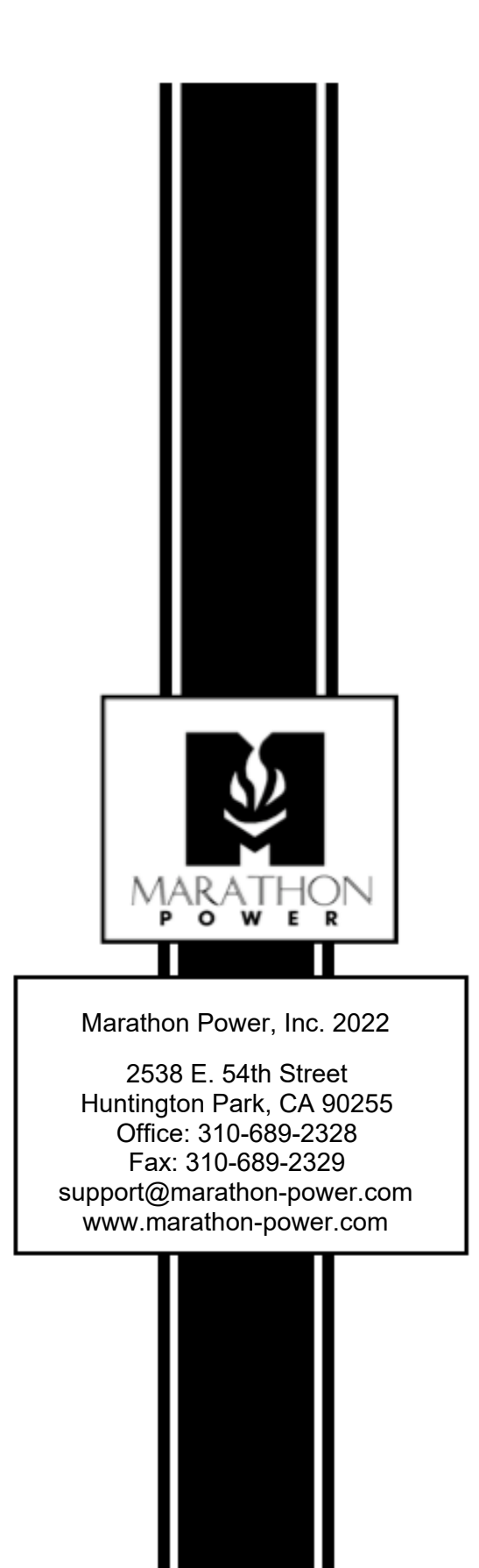